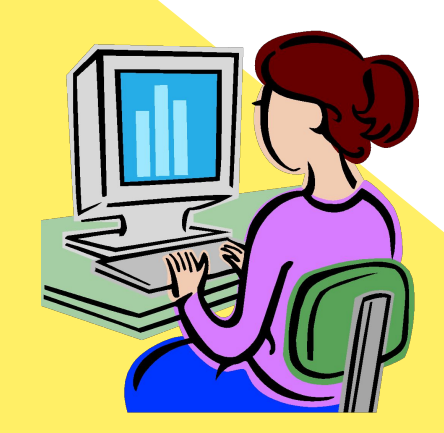

Помощь в удалении сертификатов с истекшим сроком действия из ПРОГРАММЫ РАБОТЫ С ЭЦП

#### 

#### На рабочем столе выбрать ярлык Internet Explorer

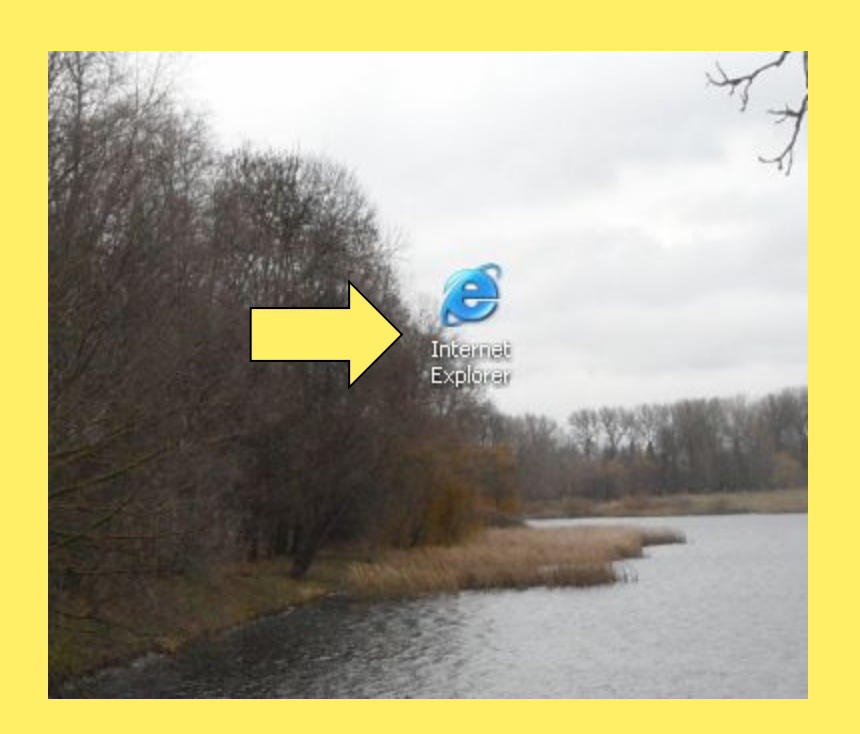

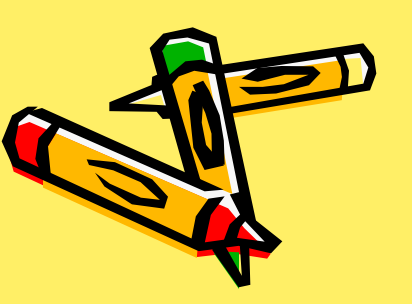

### Шаг 2

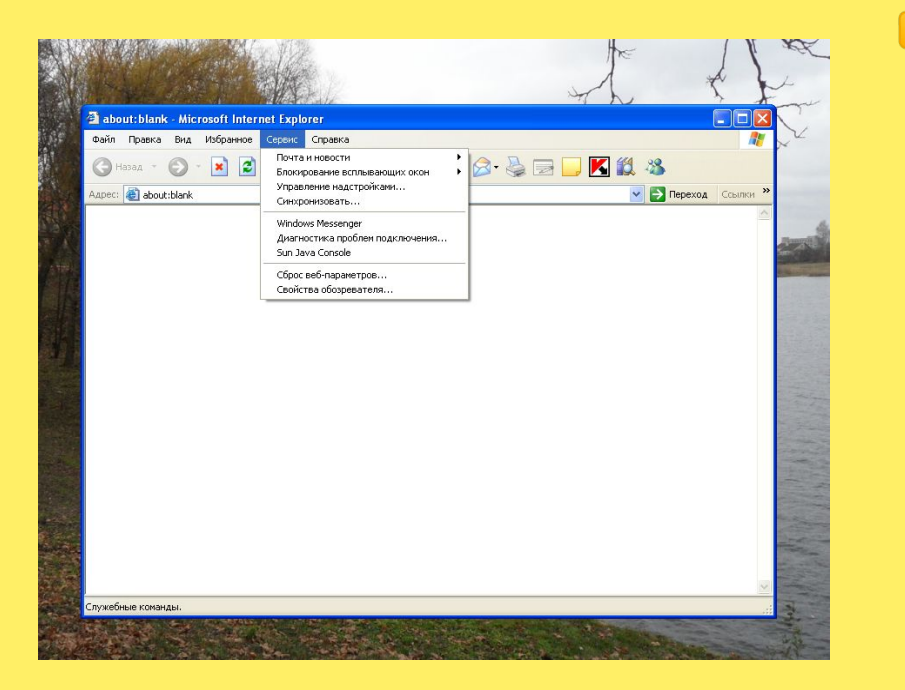

#### В открывшемся окне нажать на кнопку «Сервис»

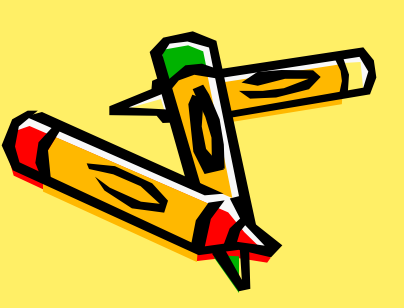

# Шаг З

#### Затем выбрать и нажать на «Свойства обозревателя»

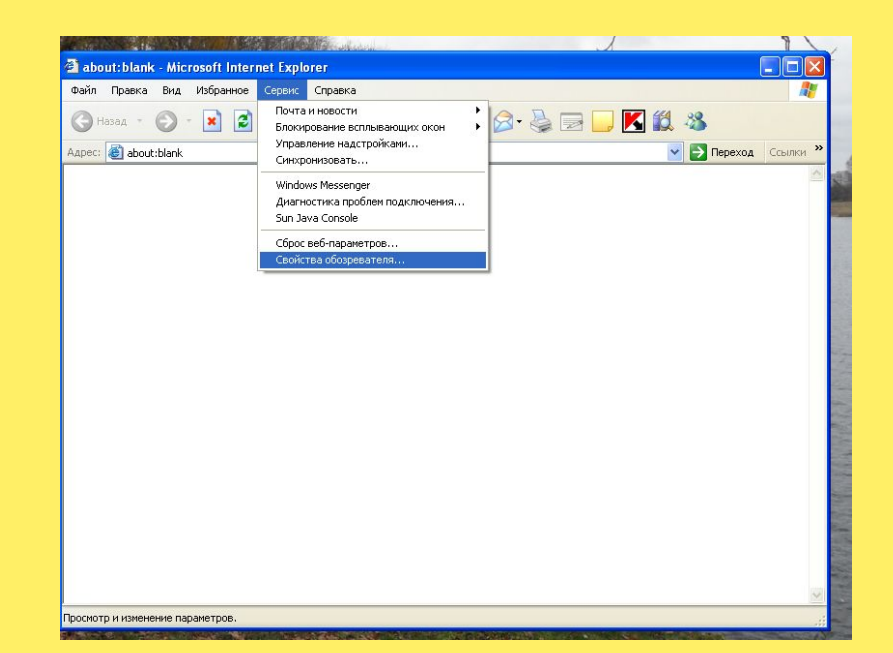

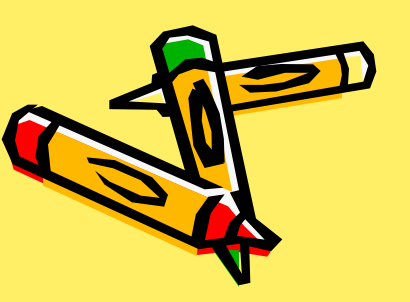

# Шаг 4

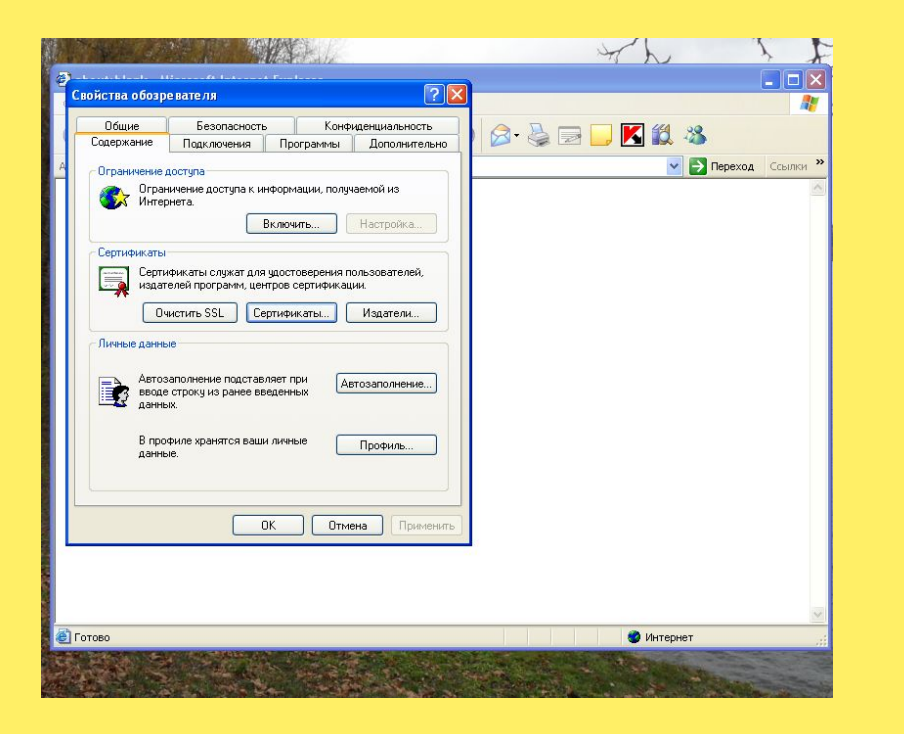

Из всего
появившегося
выбрать закладку
«Содержание» и
нажать на кнопку
«Сертификаты»

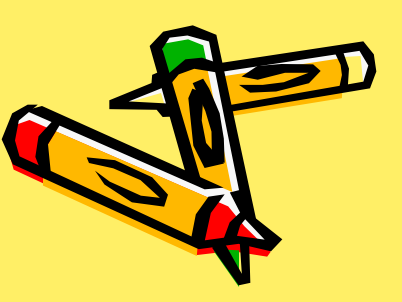

# Шаг 5

Э Далее выделяем не нужный сертификат и нажимаем «УДАЛИТЬ».

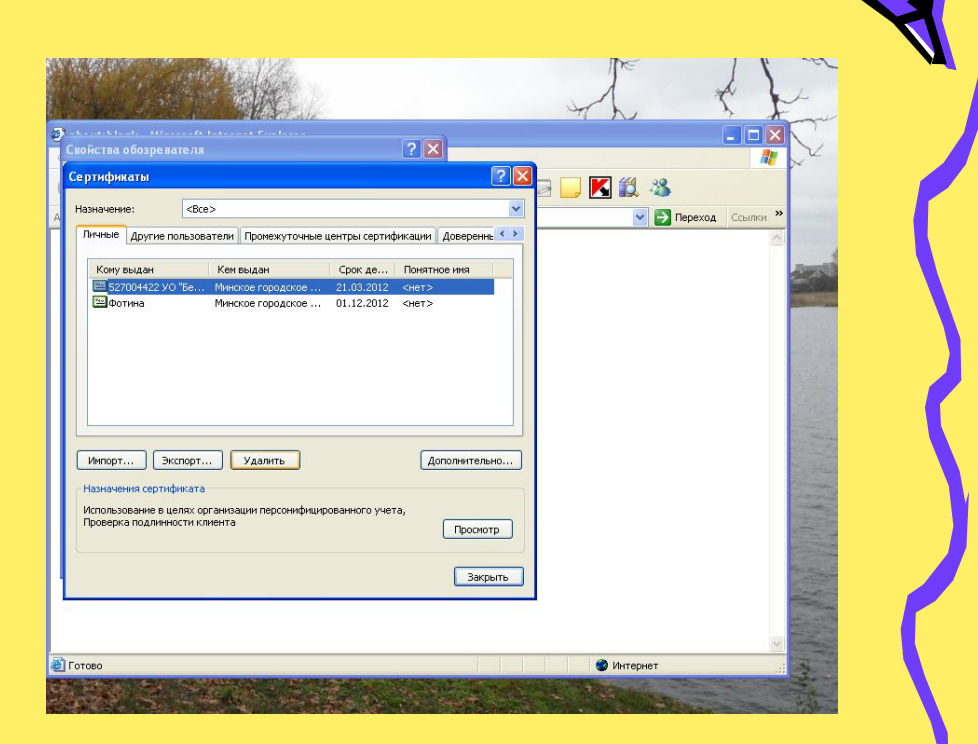

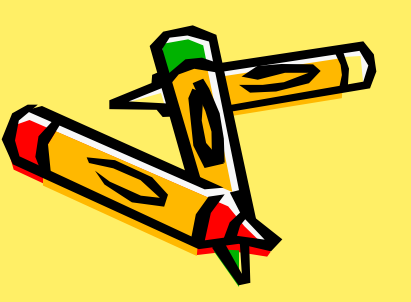

# Шаг б

### 👍 Закрываем все окна

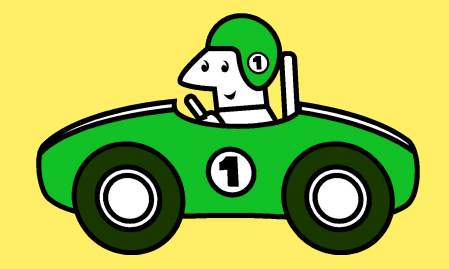

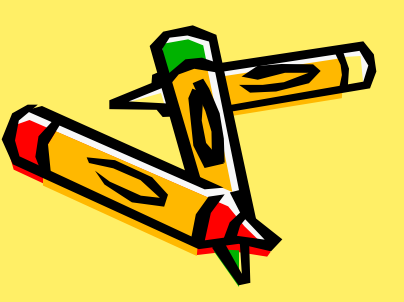

### Сертификат удален!

## Поздравляем!!

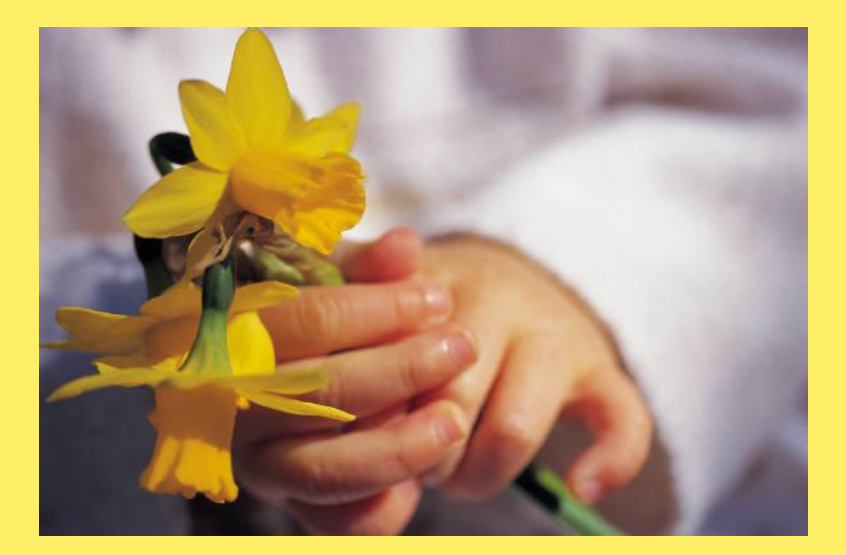

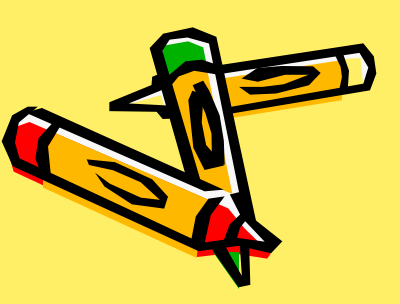